## Logging into Wi-Fi

- 1. Connect to JR2WIFI and open a web browser
- 2. Browse to espn.com and the JR2 WiFi login page will display

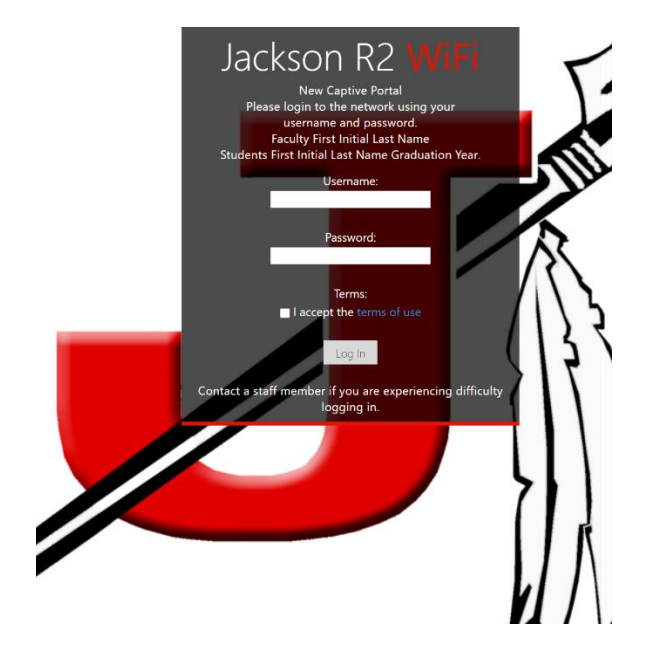

3. Enter your username (first initial, last name, graduation year) and password. Check the box to accept the terms and click Log in.

- 4. The browser will refresh and take you to the Jackson R2 Schools homepage.
- 5. Browse to

www.securly.com/ssl and follow the instructions to install the required certificate.

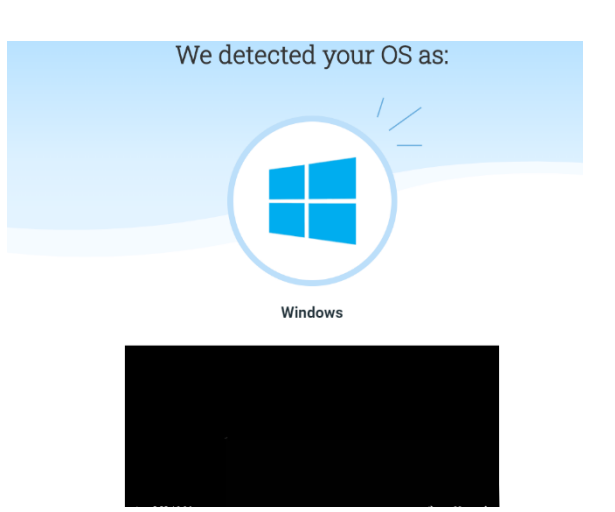